## ネット発注操作マニュアル

株式会社TIDA (http://www.tida.tv/)のHPより会員専用ページにお入りください。

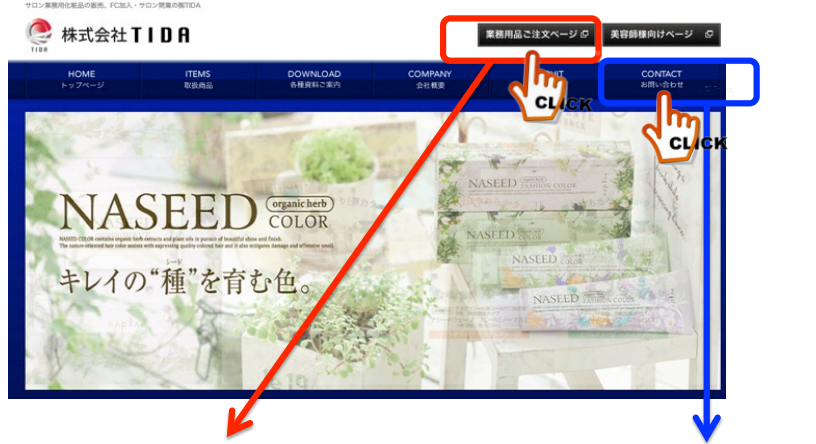

※ID/パスワードお持ちの方はこちら

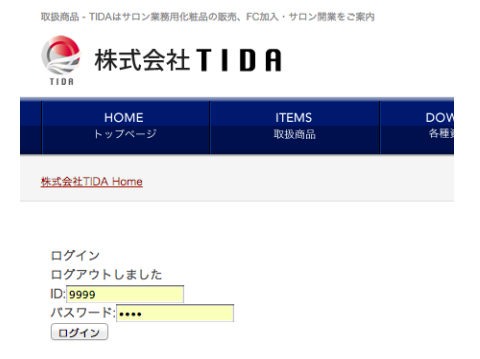

※ID/パスワードをお持ちでない方はこちら

| Eメールアドレス (必須)   | 例) <u>sample@example.com</u> |
|-----------------|------------------------------|
| 電話番号            | 例) 03-0000-0000              |
| 郵便番号            | 例 123-4567                   |
| 都道府県            | 選択してください 🛊                   |
| 市区町村香地/建物名/部屋番号 | 例) 模浜市西区1-2-34 模浜ビル101       |
| お問合せ内容 (必須)     |                              |

・業務用品ご注文ページをクリックすると ログイン画面に移ります。

・お問い合わせ画面より必要事項をご記入の上送信をお願い致します。 お問い合わせ内容には<u>ネット発注希望</u>とご記入ください。 ※自動返信ではありませんのですぐにお返事が届かない場合がございます。

### ①TOP画面ご説明

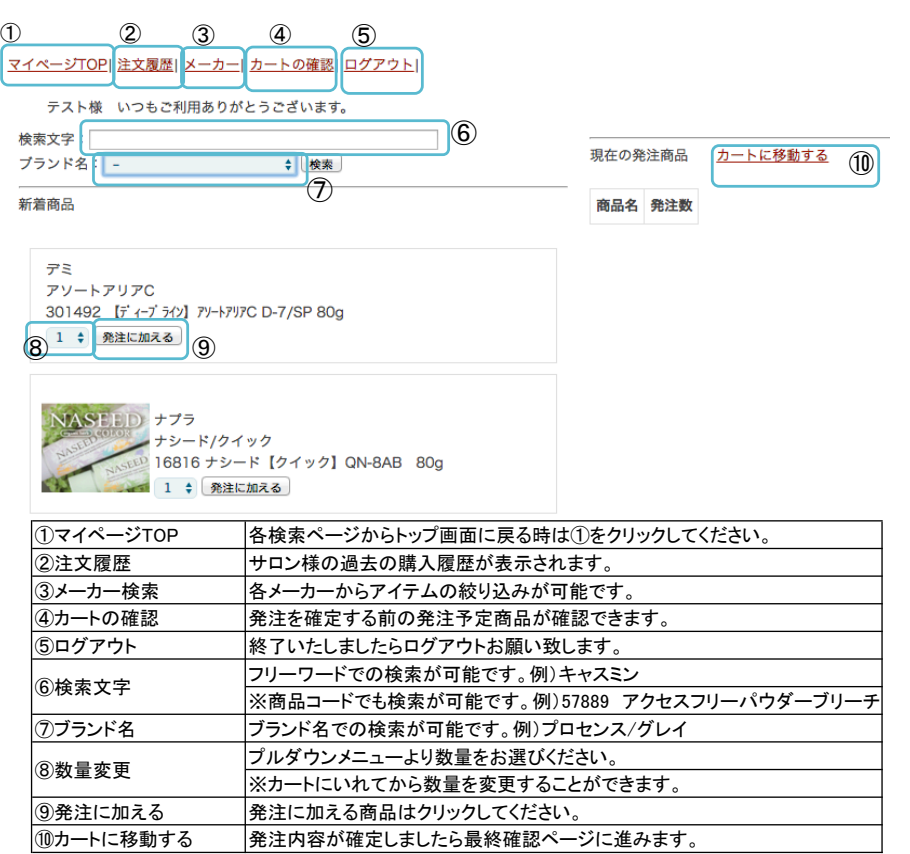

### ②検索画面ご説明(メーカー検索)

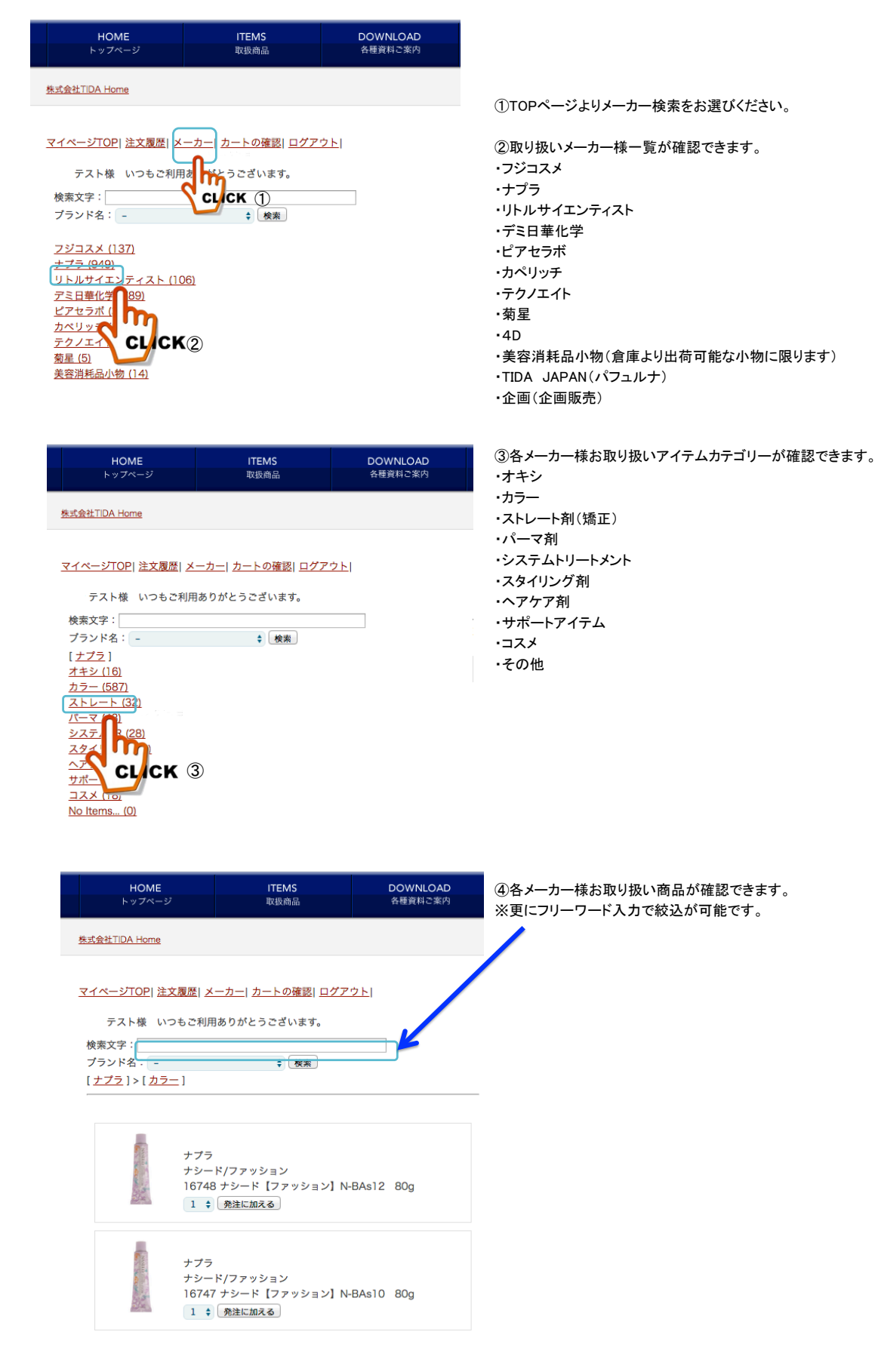

#### ③検索画面ご説明(フリーワード検索)

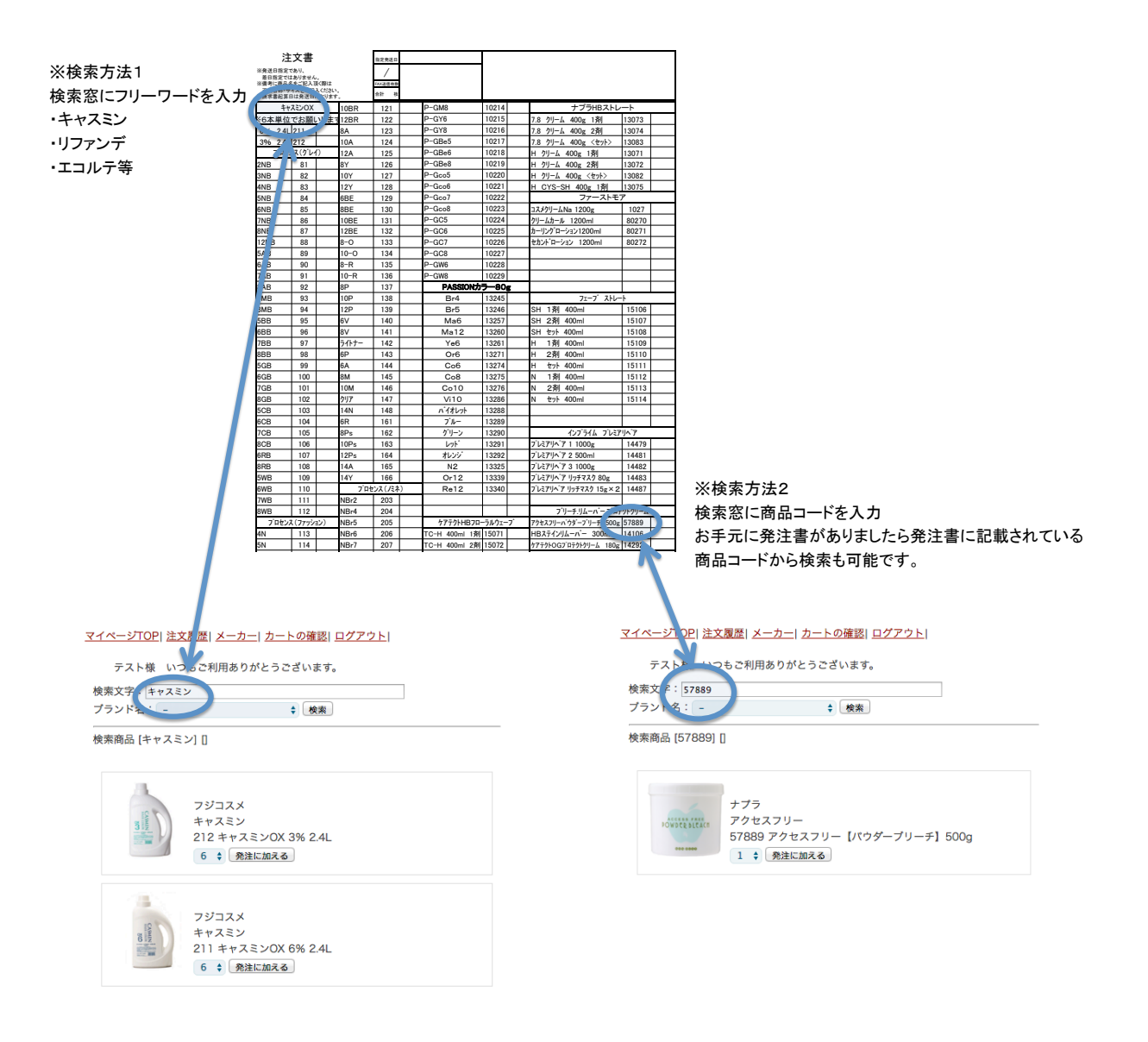

## ④検索画面ご説明(ブランド名検索)

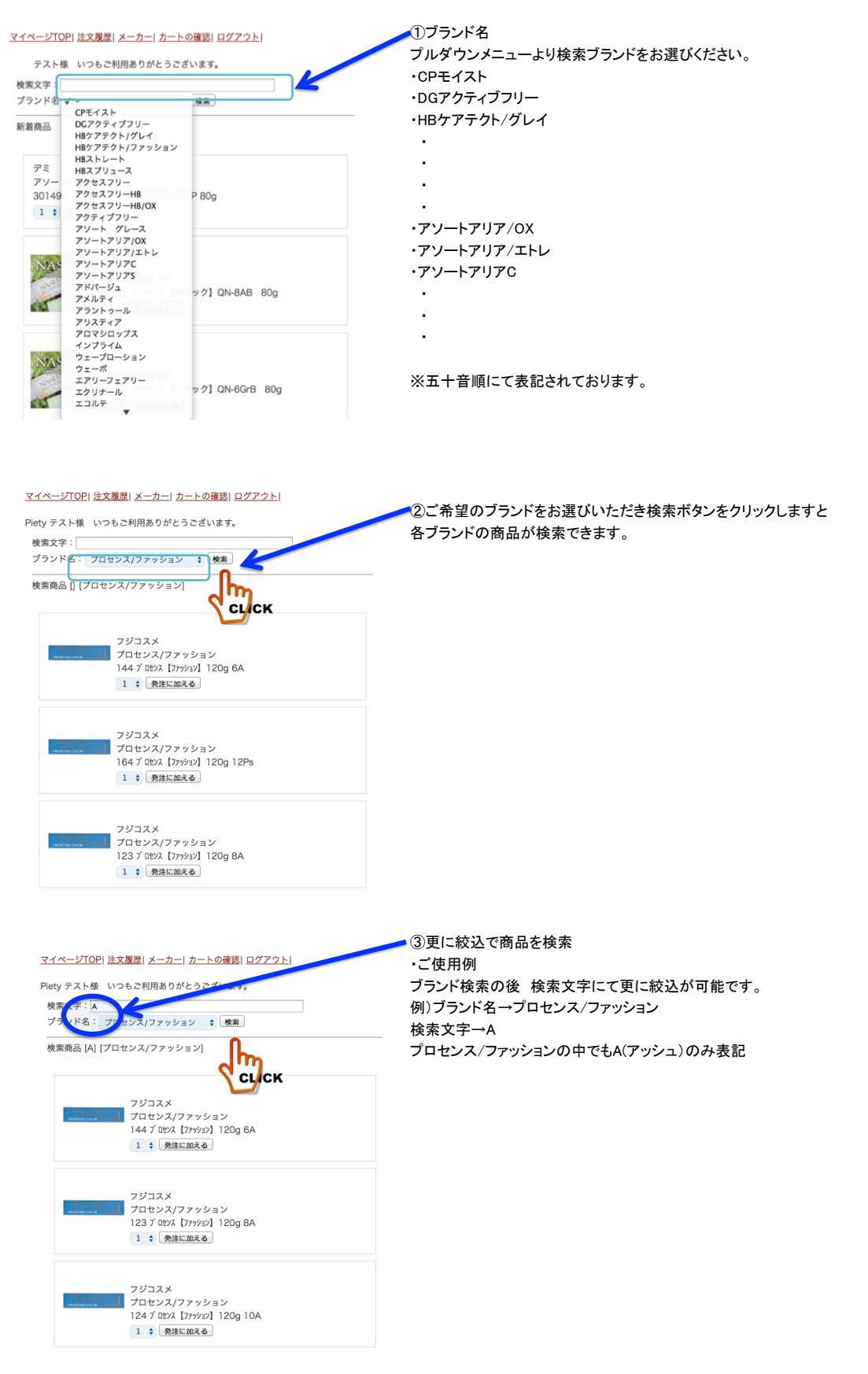

#### ⑤発注画面ご説明

|   | HOME<br>トップページ        | ITEMS<br>取扱商品                 | DOWNLOAD<br>各種資料ご案内 | COMPANY<br>会社概要                       | RECR<br>採用情 | eUIT<br>背報 |          |    |
|---|-----------------------|-------------------------------|---------------------|---------------------------------------|-------------|------------|----------|----|
| 3 | 朱式会社TIDA Home         |                               |                     |                                       |             |            |          |    |
|   | マイページTOPI 注文履歴   メ    |                               | άN                  |                                       |             |            |          |    |
|   | テスト様 いつもご利用           | ありがとうございます。                   | 211                 |                                       |             |            |          |    |
|   | 検索文字:                 |                               |                     | 現在の発注商品 カートに                          | ·<br>移動する   |            | <u>.</u> |    |
|   | ブランド名: プロセンス/ノ        | ミネ ◆ 検索                       |                     | · · · · · · · · · · · · · · · · · · · |             | Sk>+ Wr    | 2)       |    |
|   | 快楽間品      ノロセンス/ノミ    | ≈≁]                           |                     | ドロローロー<br>キャスミンOX 3% 2.4L 2           | 12          | 6 \$       | 更新       | ۲  |
|   |                       |                               |                     | キャスミンOX 6% 2.4L 2                     | 11          | 6 🛊        | 更新       | 3  |
|   | フシコ.<br>7012          | スメ<br>ンス/ノミネ                  |                     | デミクオルトアシッド 【クリア】 1                    | 50g 300588  | 1 🛊        | 更新       | 4  |
|   | 1 \$                  | 発注に加える<br>1個OK                |                     | プロセンス【ノミネ】 120g P-GM                  | 8 10214     | 1 \$       | 更新       |    |
|   |                       | CLICK (1)                     |                     | プロセンス【/ミネ】 120g NBr1:                 | 2 210       | 1 🛟        | 更新       | (5 |
|   | フジコ                   | <b>2</b> ×                    |                     | プロセンス【ノミネ】 120g P-GC                  | 8 10227     | 1 \$       | 更新       |    |
|   | が認知をcade 7日セ<br>209 プ | ンス/ノミネ<br>ロセンス【ノミネ】 120g NBr9 |                     |                                       |             |            |          |    |
|   | 1 🛊                   | 発注に加える                        |                     |                                       |             |            |          |    |

・発注に加えるをクリックし 1個OKの表記がでますと②のカートに商品が表示されます。

・③のようにグリーンで表記されました商品はメーカー直送対応品のため、メーカー受付時間を過ぎますと翌営業日の出荷となります。 当日出荷をご希望される場合はAM11:00までに発注をお願い致します。

- ・④のようにオレンジで表記されました商品は受注商品となります。メーカより入荷次第の出荷となります。
- あらかじめご了承ください。
- ・⑤は通常発注商品となります。

#### 現在の発注商品 カートに移動する 商品名 発注数 キャスミンOX 3% 2.4L 212 6 💠 更新 キャスミンOX 6% 2.4L 211 6 🛟 更新 デミクオルト アシッド 【クリア】 150g 300588 1 💠 更新 プロセンス【ノミネ】120g NBr12 210 1 🛟 更新 h プロセンス【ノミネ】 120g P-GC8 10227 СССК 削除 1 プロセンス【ノミネ】120g P-GM8 10214 更新 √ 2 3 更新 4 プロセンス【ノミネ】 120g NBr9 209 5 6 7 8 9 10 11 12 12

・数量の変更はカートに入れてからでも可能です。 プルダウンメニューより数量の変更 削除を選び 必ず更新ボタンを押して下さい。

数量の変更が確定しましたらここに変更内容が表記されます。

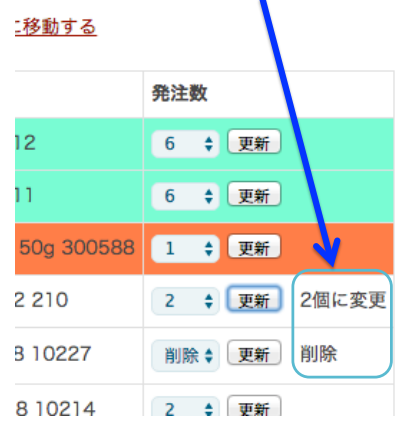

| 現在の発注商品 カートに移動する              |              |
|-------------------------------|--------------|
| 商品名                           | 発注数          |
| キャスミンOX 3% 2.4L 212           | 6 💠 更新       |
| キャスミンOX 6% 2.4L 211           | 6 💠 更新       |
| デミクオルト アシッド【クリア】150g 300588   | 1 💠 更新       |
| ว ี นียงว 【/ミネ】120g NBr12 210 | 2 💠 更新 2個に変更 |
| ブロセンス【/ミネ】120g P-GC8 10227    | 削除 🛊 更新 削除   |
| ブ ロセンス 【ノミネ】 120g P-GM8 10214 | 2 💠 更新       |
| ว อย่าว [/ะก ]120g NBr9 209   | 1 💠 更新       |

発注内容にお間違えがなければカートに移動するをクリックして 最終確認ページにおすすみください。

#### ⑥最終確認画面ご説明

マイページTOP| 注文履歴| メーカー| カートの確認| ログアウト|

#### 様 いつもご利用ありがとうございます。 発注の確認 発注における注意点 発注リストの見方 現在の発注商品 通常倉庫在庫商品でございます。 商品名 発注数 メーカー直送対応商品のため、メーカー受付時間以降の場合は翌日営業日の出荷とな キャスミンOX 3% 2.4L 212 6 ります。 キャスミンOX 6% 2.4L 211 6 受注商品のため、出荷に2~5営業日を要することがございます。 デミクオルト アシッド【クリア】150g 3005[<mark>3</mark>8 1 メーカー欠品のため、入荷時期未定となっております。ご了承ください。 ブロセンス【ノミネ】120g NBr12 210 1 プロセンス【ノミネ】 120g P-GC8 10227 10 メーカー直送の締め切り時間は平日 11:30 となっております。 ブロセンス【ノミネ】120g P-GM8 10214 2 当日出荷の締切時間は平日 12:00 となっております。 プロセンス【ノミネ】120g NBr9 209 1 備考があれば入力して下さい。 上記時間を過ぎましてのご発注は翌営業日の出荷対応となりますので、 お時間にはくれぐれもお気をつけ下さい。 特定商取引法に基づく表記 注文方法 発注を行う 返品について h その他事項 сцск

・発注内容にお間違えがないかご確認の上 発注を行うをクリックし発注完了となります。

※変更・削除がございましたらマイページTOPをクリックで検索ページにもどります。 発注を行うをクリックされた後は変更ができません。 その際はお手数ですが 弊社までご連絡お願い致します。

# ⑦買い物カゴ定型登録について

登録致しますとログインの度に常に表示されるようになります。

| <u>マイベージTOP  注文履歴  メーカー  カートの確認  ログアウト </u> |   |         |         |          |          |
|---------------------------------------------|---|---------|---------|----------|----------|
| テスト様 いつもご利用ありがとうございます。                      |   |         |         |          |          |
| 検索文字:<br>ブランド名: -                           | ( | 現在の発注商品 | <u></u> | に移動す     | <u>a</u> |
| 検索商品 [] []                                  |   | 商品名     |         |          | 発注数      |
|                                             |   | キャスミンOX | [3%] 2  | 2.4L 212 | 6 💠 更新   |
|                                             |   | キャスミンOX | [6%] 2  | .4L 211  | 6 💠 更新   |
|                                             |   |         |         |          |          |

いつも発注される商品などお気に入り感覚でログインするだけで買い物かごに商品を定型登録することができます。 数量は最低単位での登録となるため通常商品は数量1 キャスミンは数量6 その他受注発注商品などは発注最小単位での登録となります。 こちらの登録はサロン様自身でのご登録はできませんので各営業 もしくは東京事務所までご連絡をお願い致します。 ホームページ株式会社TIDA (http://www.tida.tv/)よりお問い合わせフォームよりご連絡も可能です。 ご面倒な検索を省くことのできる定型登録是非ご検討ください。